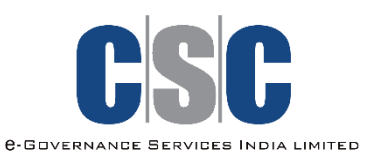

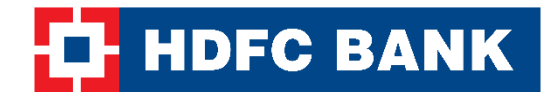

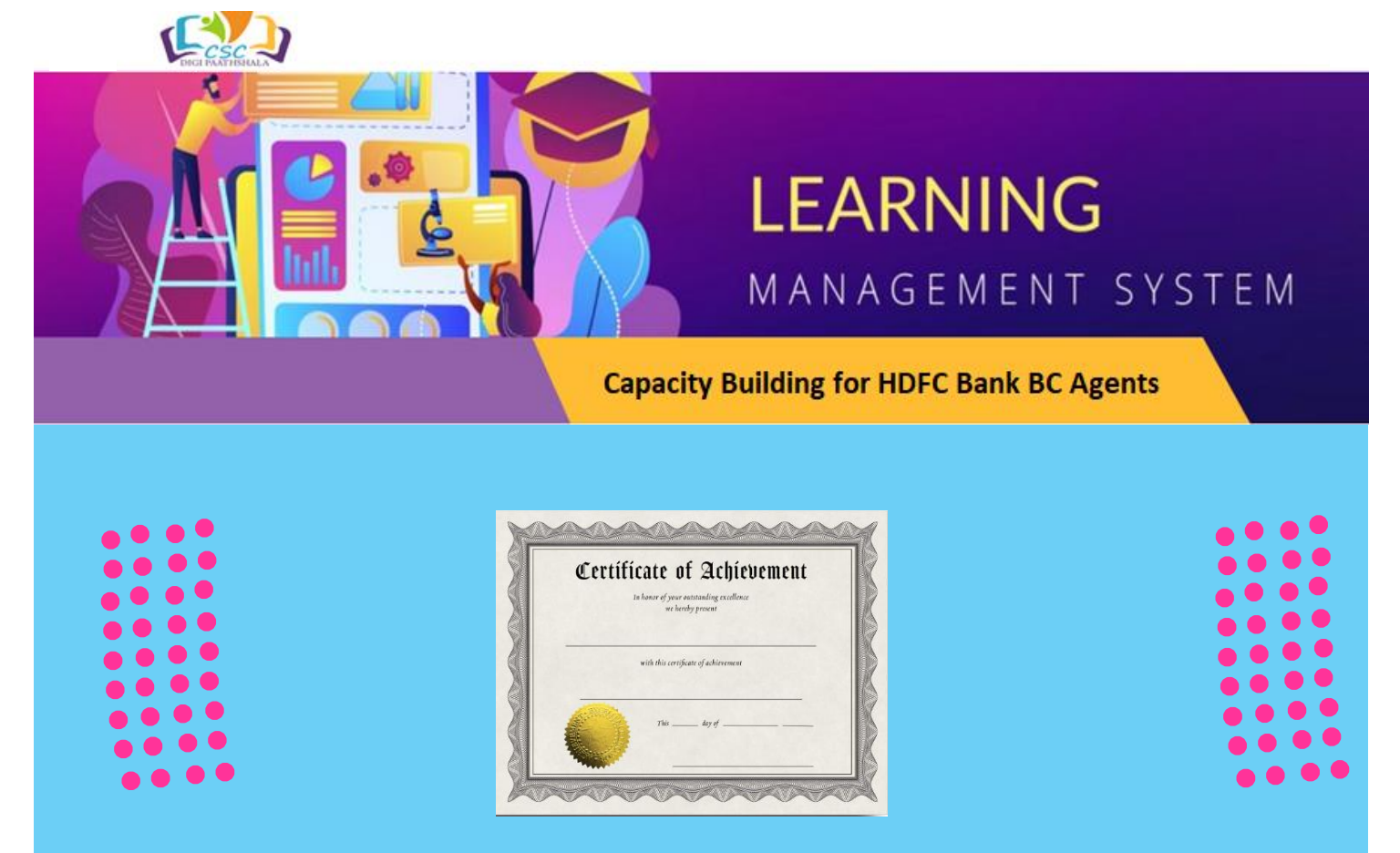

**Regulatory Requirement: Login now and get certified** 

## **Mandatory Certification For FY 2023-24**

URL <u>https://digipaathshala.cscacademy.org/student</u> Username - Email Id / Password - Mobile number

- URL <u>https://digipaathshala.cscacademy.org/student</u>
- BC Agent will be login with their own user credentials (username as email id and password as mobile no.) for first time. Subsequently they can change the password.
- Post login to dashboard go to profile section to upload their own profile photo in case photo is not uploaded.
- On the top menu, click on "My Course" button and it will land on browse courses page.
- Select the course "Capacity building for HDFC Bank BC Agents 2023-24" and click on Learn Now. This will lead to course section page.
- Click on Download Now button for program guidelines. Go through downloaded course content.
- Click on "Learn Now" at Capacity building for HDFC Bank BC Agents 2023-24. This will lead to assessments click on "take now" to take the quiz. Minimum Passing Marks is 50%
- Go bank to Dashboard and click on "my certificates" to download the certificate

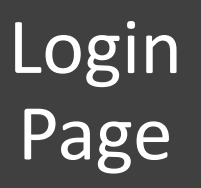

|                                                                                                    |                                                                                                   | 100   |
|----------------------------------------------------------------------------------------------------|---------------------------------------------------------------------------------------------------|-------|
|                                                                                                    | <b>Student</b><br>If you are not registered with us, Kindly visit our nearest CSC Academy Centre. |       |
| 111                                                                                                    | Username                                                                                          |       |
|                                                                                                    | Password                                                                                          |       |
|                                                                                                    | Enter Captcha                                                                                     |       |
| Contraction of the local division of the local division of the loc | Can't read the image? click here to refresh                                                       |       |
|                                                                                                    | Forget Password                                                                                   | 1 1 1 |
|                                                                                                    | Login                                                                                             |       |
| 1.11                                                                                                    |                                                                                                   | 1.11  |

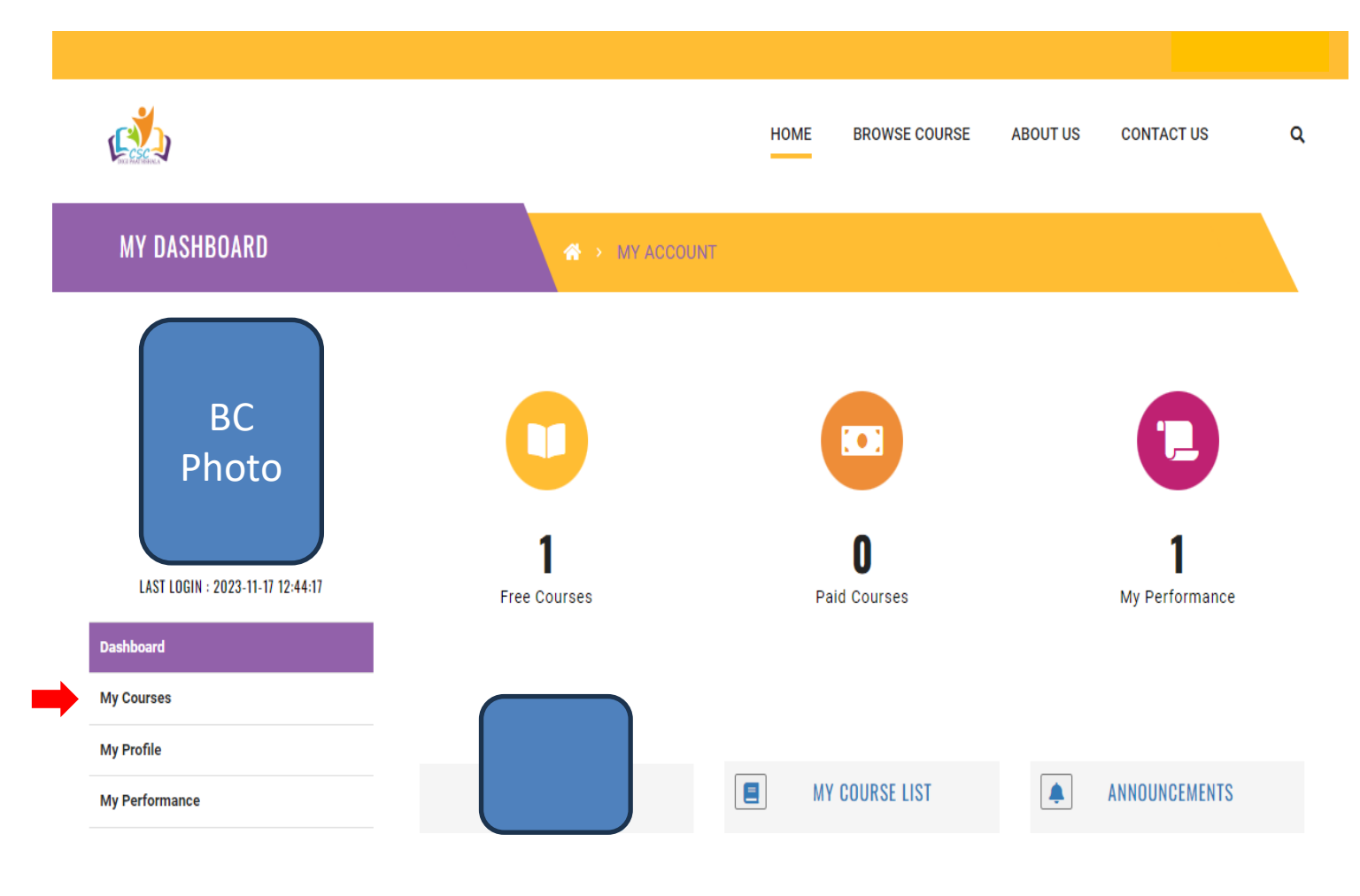

## Step 3: Click on Learn Now at Capacity Building for 2023-24 as per Red Arrow given below

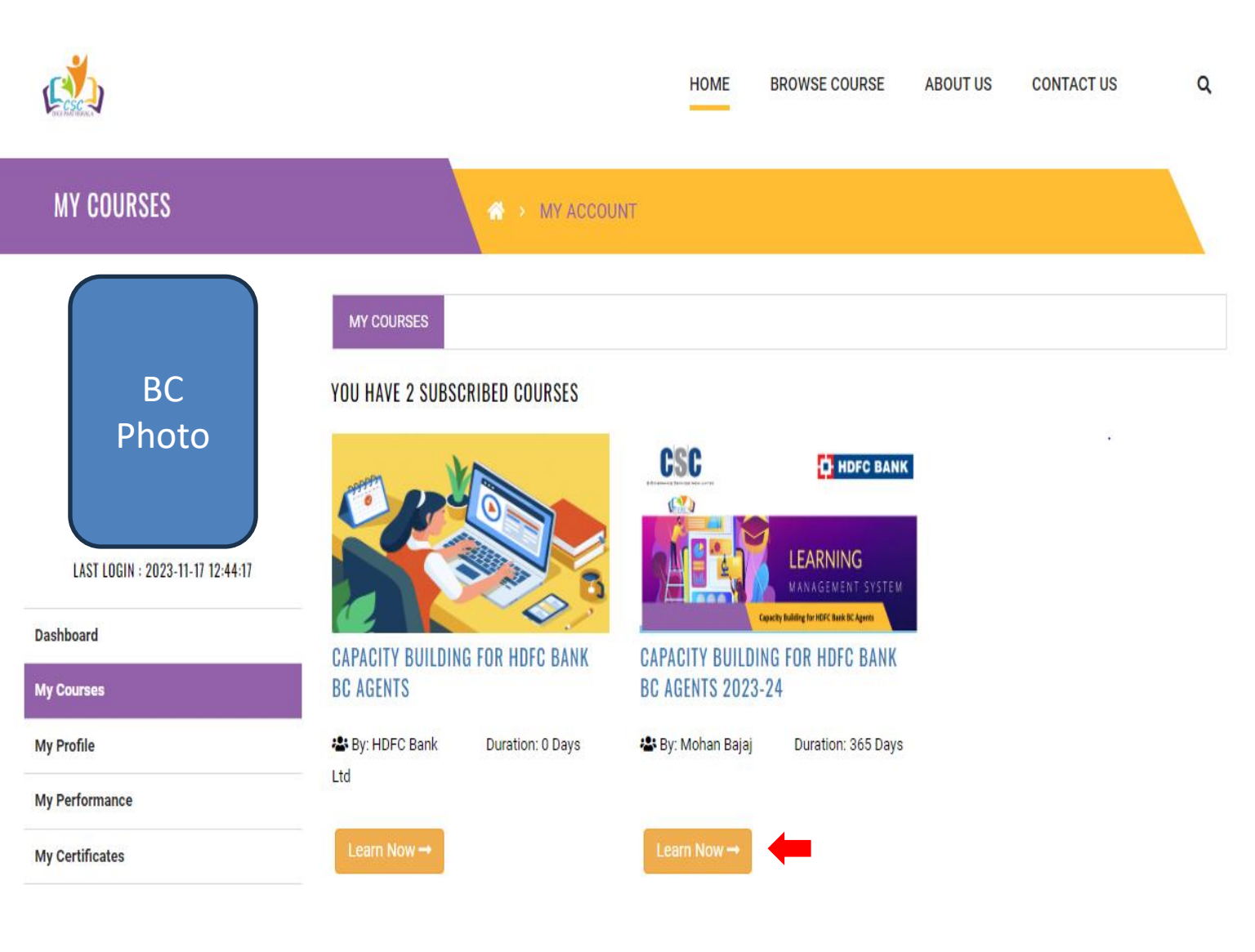

Step 4: Scroll Down on the Page and Click on Download Now as per Red Arrow given below and go through study material Step 5: After Studying the downloaded material click on Learn Now for Assessment as per Black Arrow given below

| Capacity Building for HDFC Bank BC Agent              | номе<br>ТОТ <del>СМГ</del><br>S | BROWSE COURSE | ABOUT US<br>MOHAN BA                     | CONTACT US                                                      | ۹ |
|-------------------------------------------------------|---------------------------------|---------------|------------------------------------------|-----------------------------------------------------------------|---|
|                                                       |                                 |               | SUBSCRI                                  | BED                                                             |   |
| COURSE SUMMARY                                        |                                 | RELATED       | COURSE                                   |                                                                 |   |
| PROGRAM GUIDELINES -                                  | DOWNLOAD NOW                    |               | CAPACITY<br>HDFC BAN<br>BY : HD<br>DURAT | BUILDING FOR<br>NK BC AGENTS<br>FC BANK PVT LTD<br>ION : 0 DAYS |   |
| 1 CAPACITY BUILDING FOR HDFC BANK BC AGENTS 2023-24 - | LEARN NOW                       |               | LEAR                                     | NOW                                                             |   |

**Step 6:** Take Now Multiple-Choice Questions by clicking on below given **Green Arrow** with minimum 50% Passing Marks

| TOPIC DETAILS                                        | ★ > CAPACITY BUILDING FOR HDFC BANK BC AGENTS 2023-24 ><br>CAPACITY BUILDING FOR HDFC BANK BC AGENTS 2023-24 |  |                                                          |  |  |
|------------------------------------------------------|----------------------------------------------------------------------------------------------------|--|----------------------------------------------------------|--|--|
|                                                      |                                                                                                    |  | TOPIC NAME LEARN                                         |  |  |
| APACITY BUILDING FOR HDFC BANK BC AGENTS 2023-24 :   |                                                                                                    |  | ✓ CAPACITY BUILDING FOR HDFC<br>BANK BC AGENTS 2023-24 ▼ |  |  |
| ASSESSMENT LIST                                      | TAKE NOW                                                                                                    |  |                                                          |  |  |
| CAPACITY BUILDING FOR HDFC BANK BC<br>AGENTS 2023-24 | TAKE NOW                                                                                                    |  | ٩ 🔹                                                      |  |  |
|                                                      |                                                                                                    |  | RELATED COURSE                                           |  |  |

**Step 7**: After Finishing 10 Multiple Choice Questions Come back to Dashboard and click on My Certificates as per below given Red Arrow

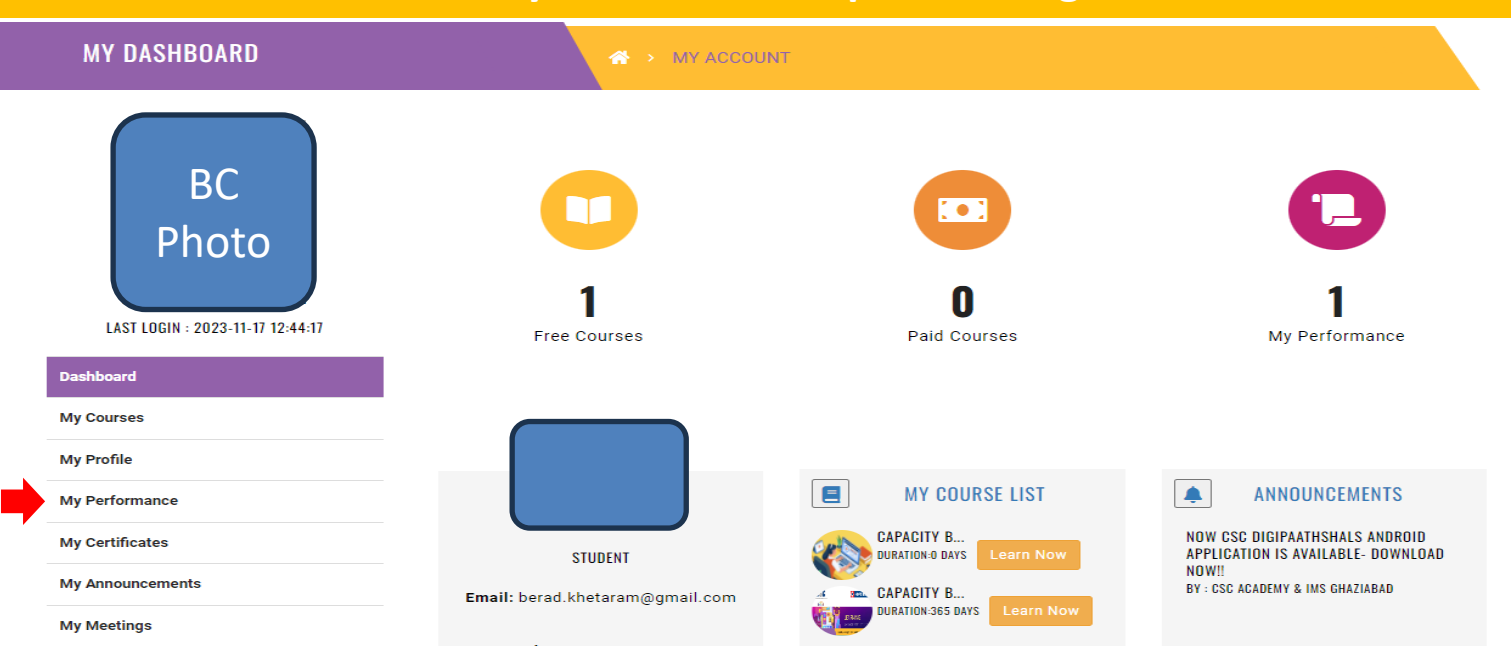

**Step 8:** Click on Get Certificates to Download Certificate for completion of Capacity Building as per below given Red Arrow

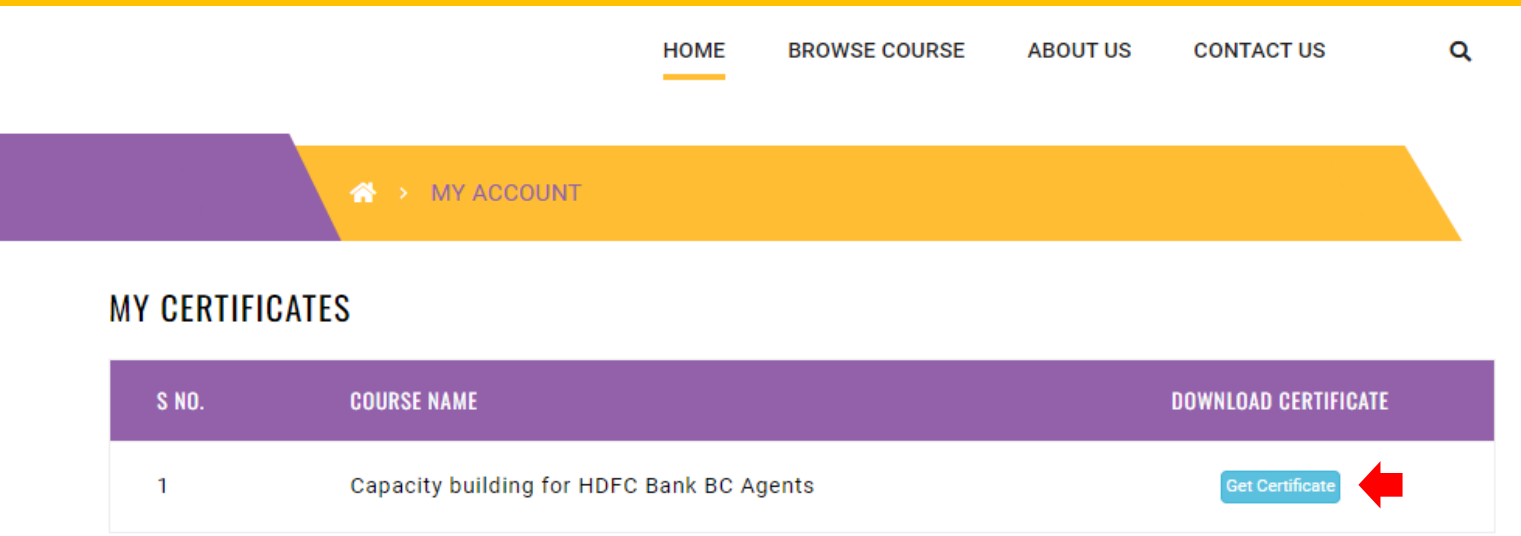

-----

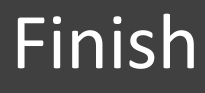

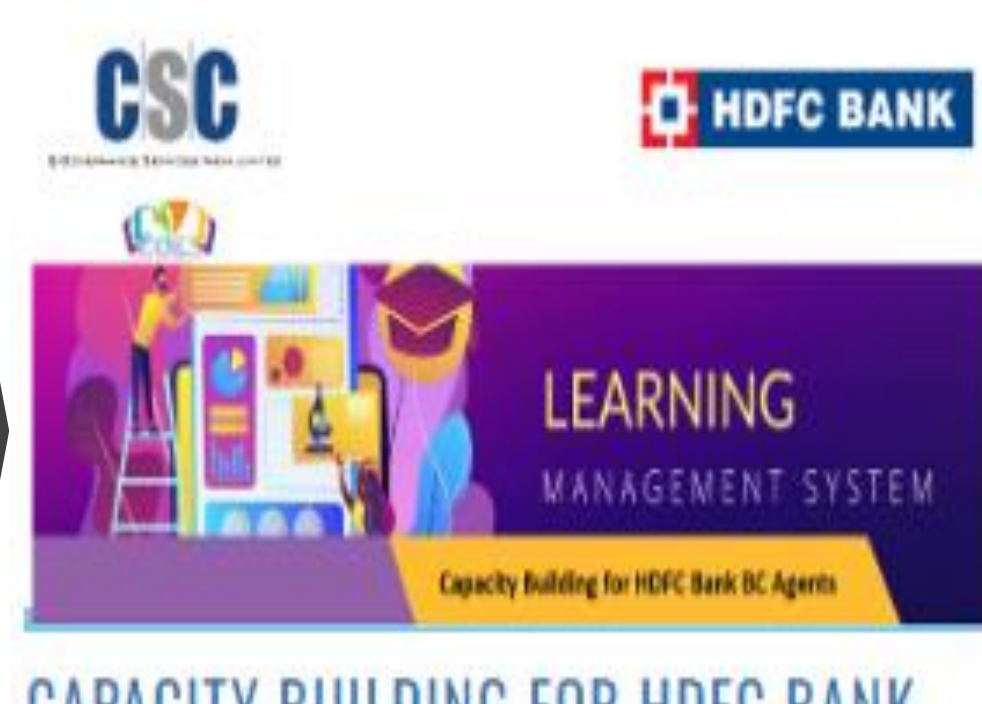

## CAPACITY BUILDING FOR HDFC BANK BC AGENTS 2023-24